## 多股走勢設定

## 1. 點選下方多股走勢頁籤

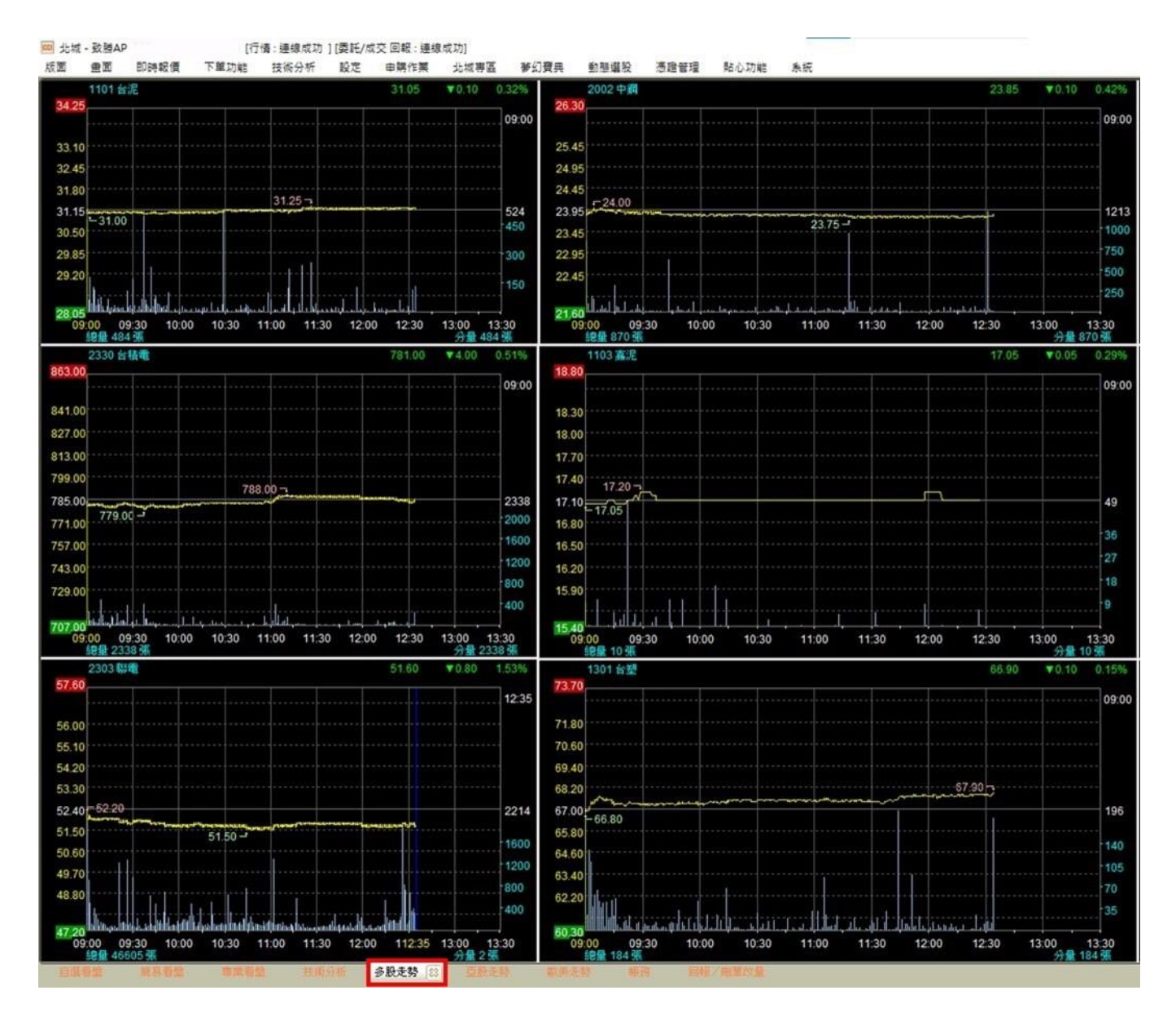

2. 於個股走勢圖(1101台泥)視窗按滑鼠右鍵並選取查詢股票。

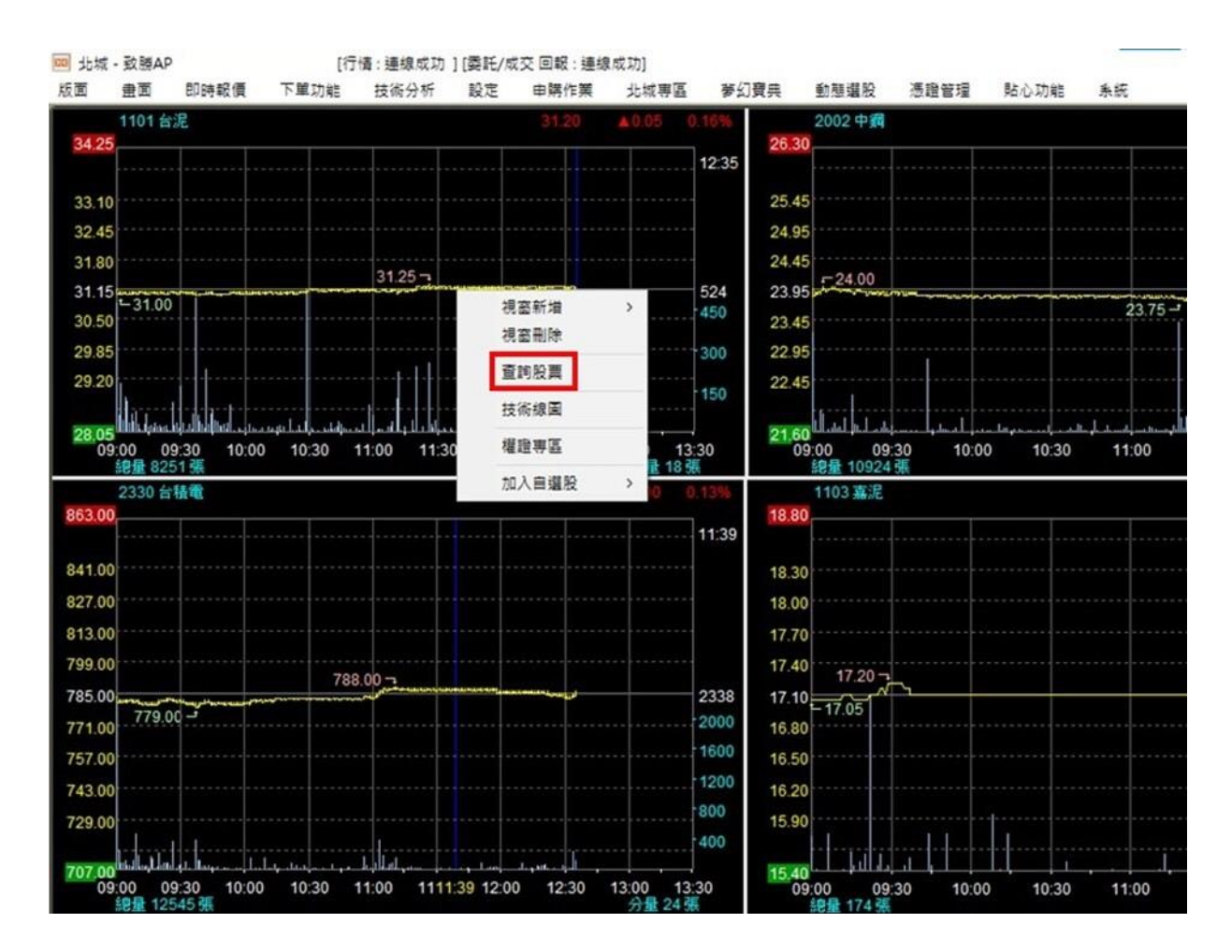

3. 出現選擇股票視窗。

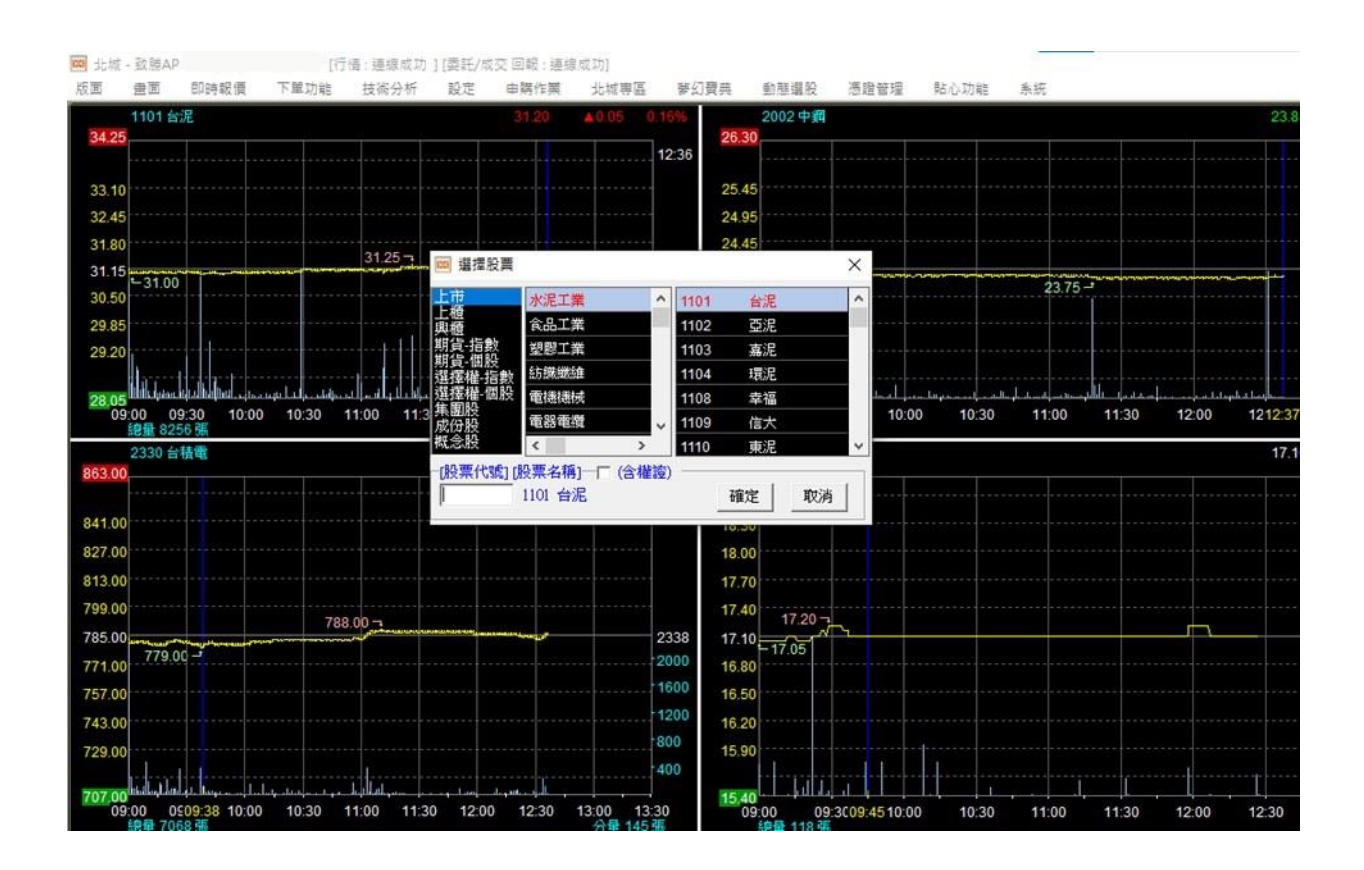

4. 範例一:台泥更換為中華電,於紅色圈圈輸入股票代碼 2412 或股票名稱中華電。

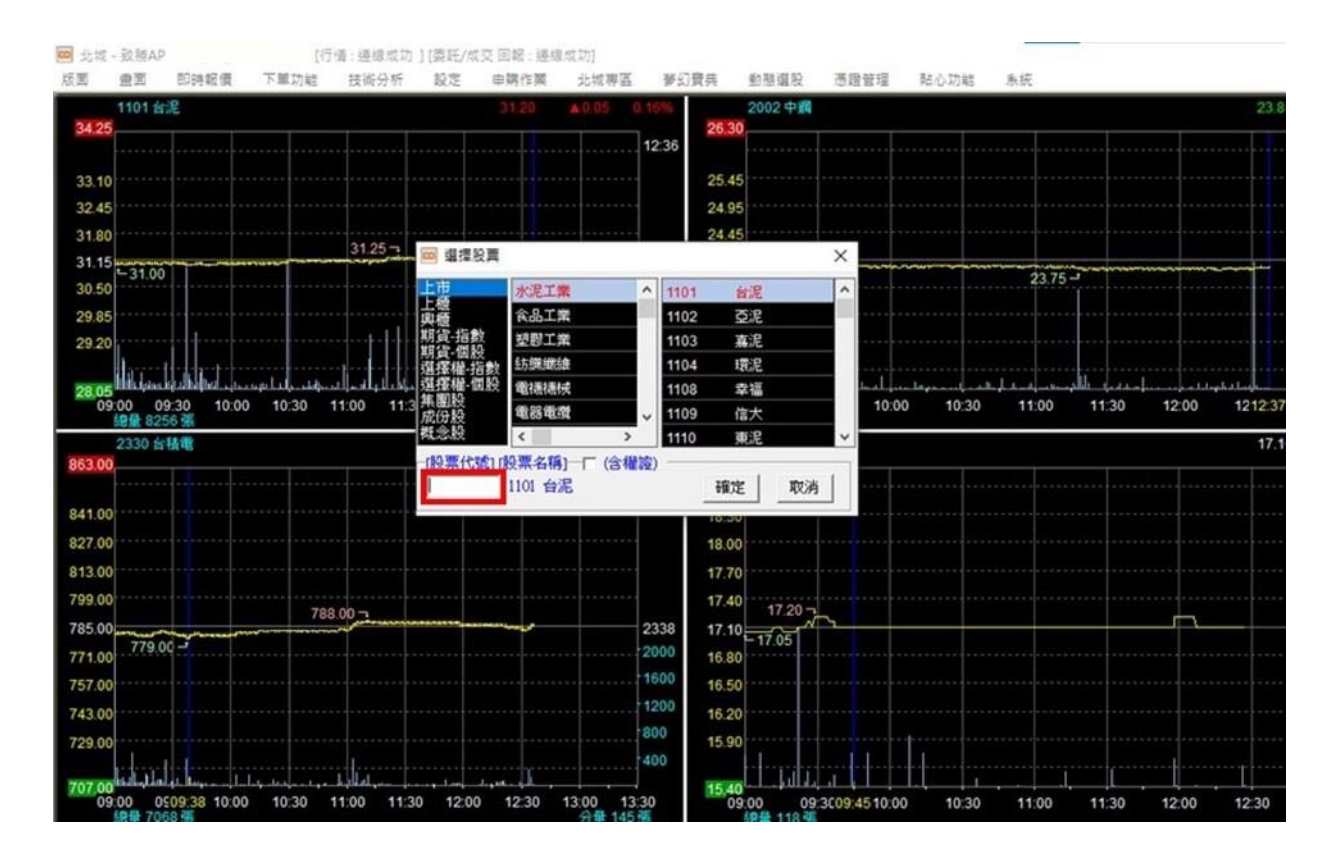

5. 輸入完按確定。

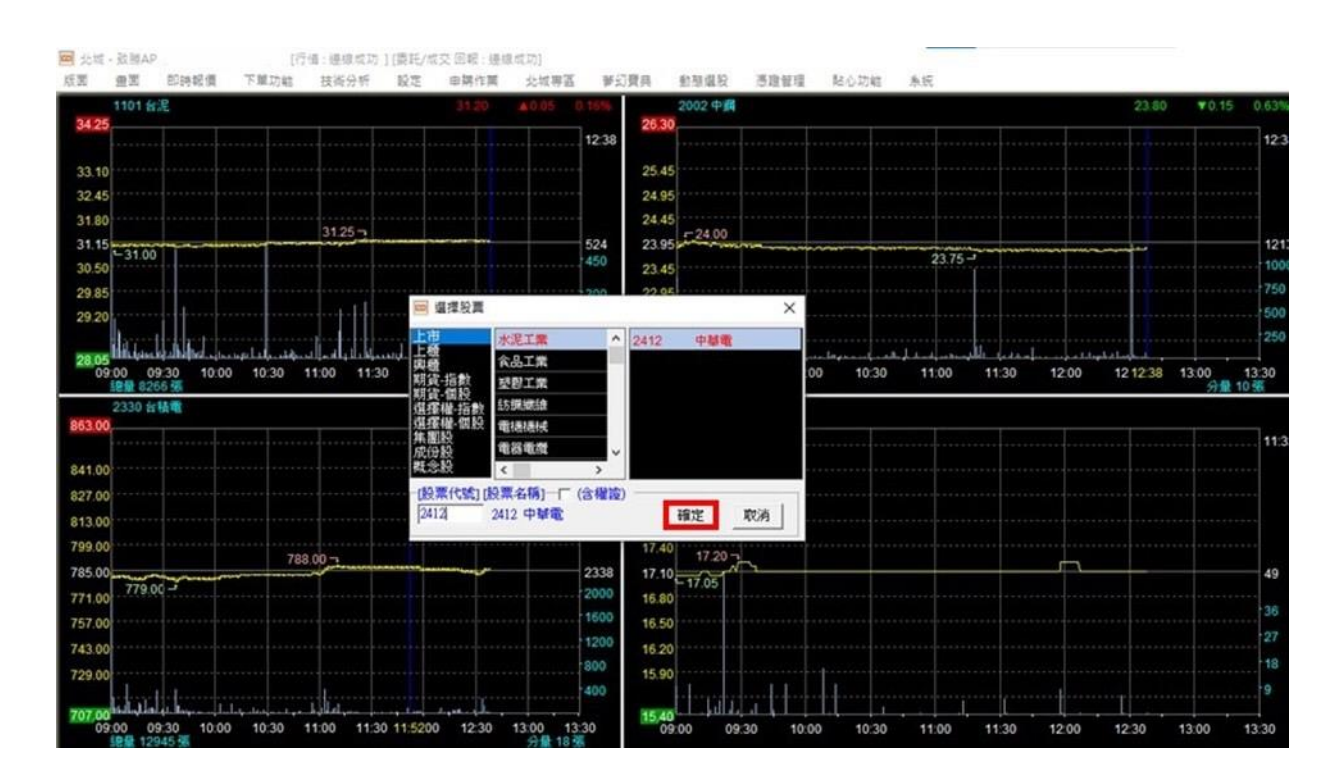

6. 中華電設定完成。

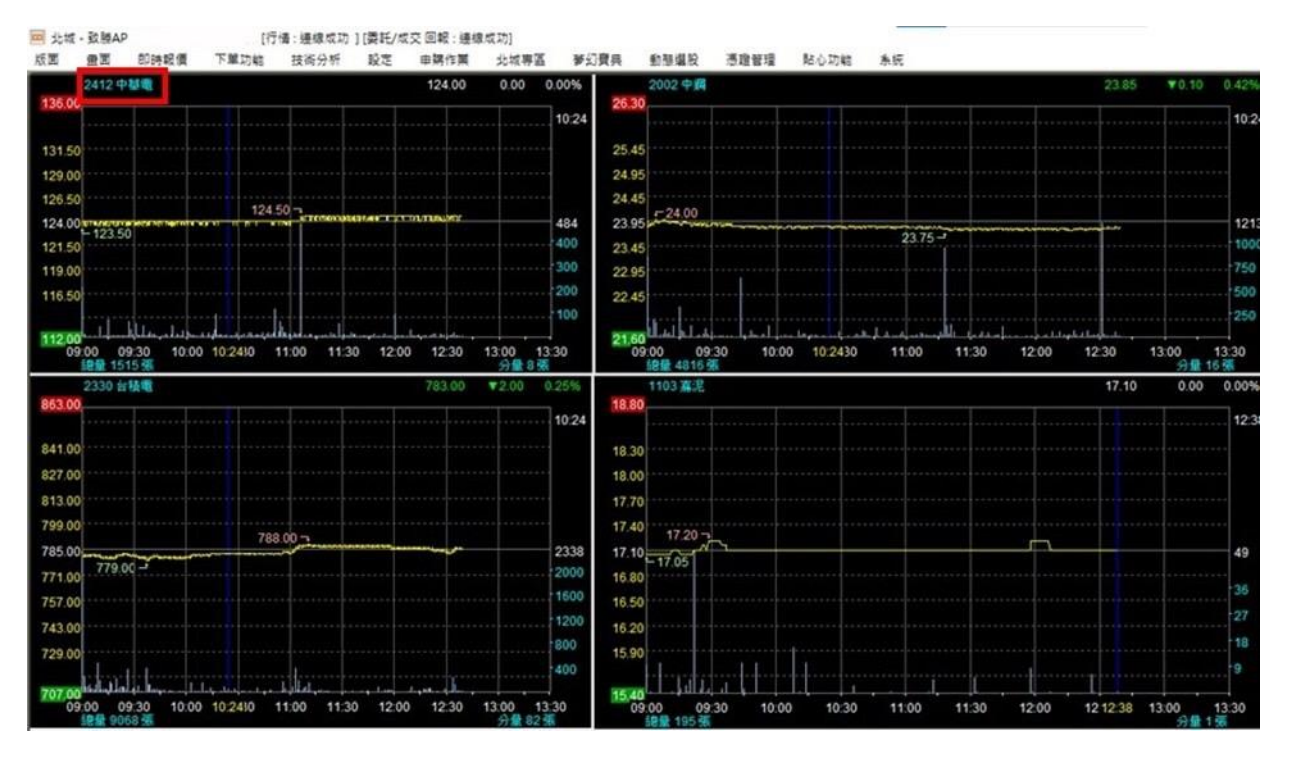

7. 您也可以依類股,產業選擇股票

範例二:將中鋼更換為玉山金,依序選取上市→金融保險→玉山金,選取玉山金後按確定。

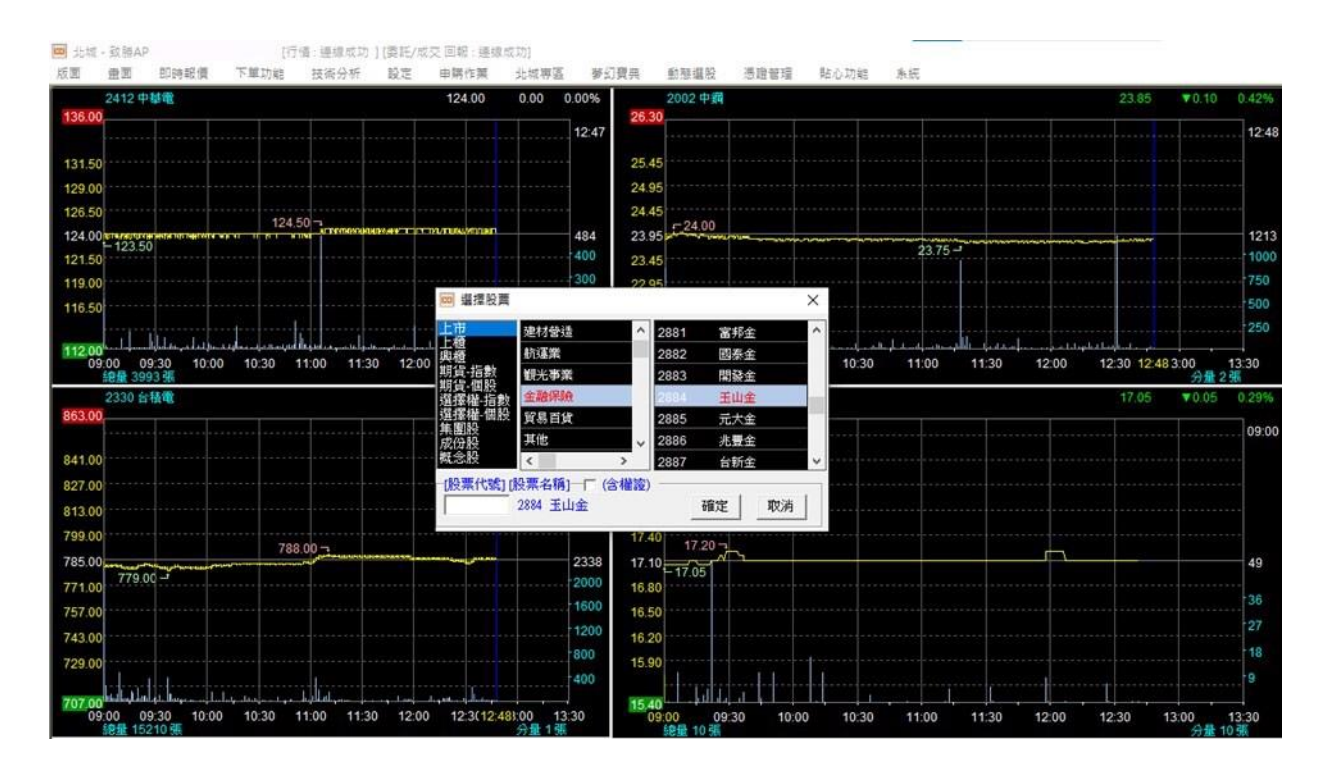

## 8. 玉山金設定完成。

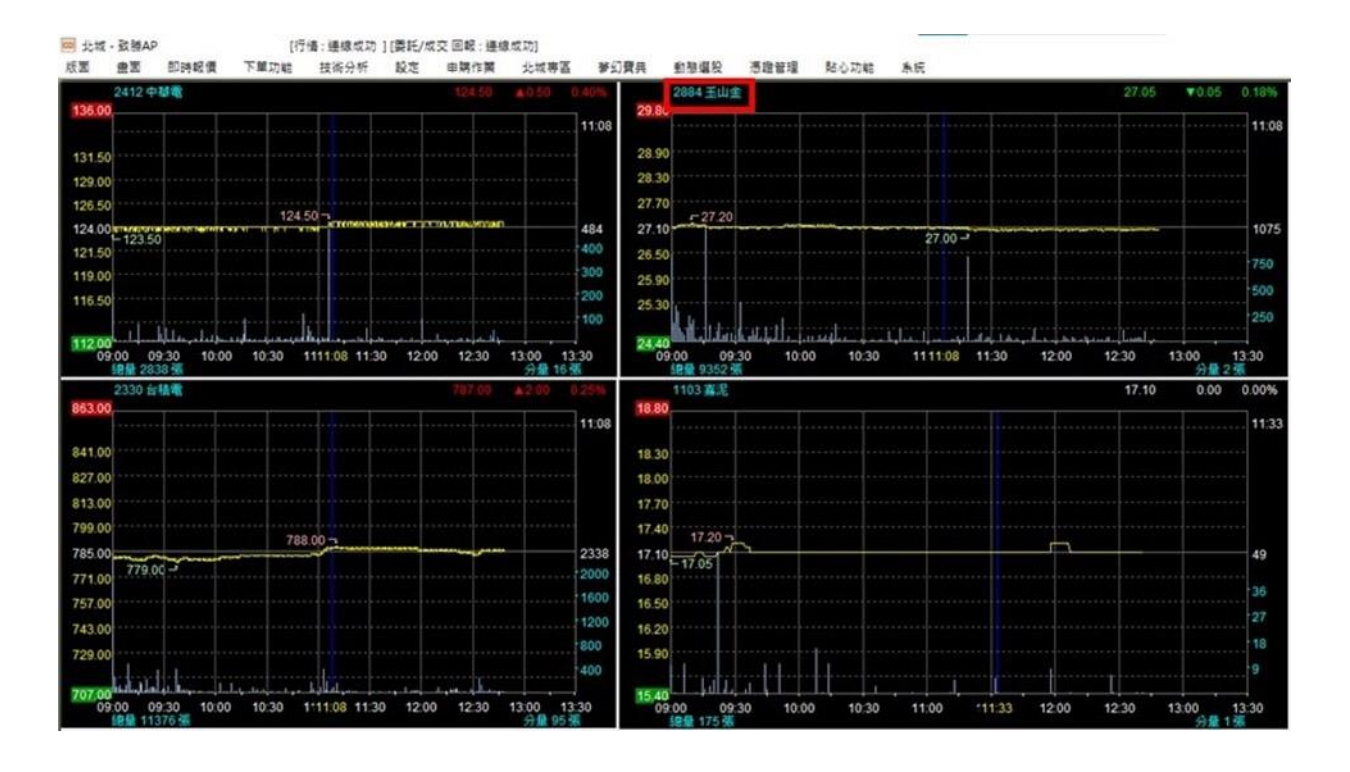